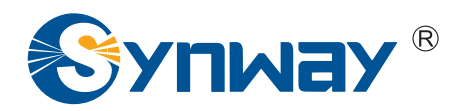

**Synway AST Series** 

# SynAST Application Platform-Asterisk Installation Manual

Synway Information Engineering Co., Ltd

www.synway.net

### Contents

| Contents                                          | İ |
|---------------------------------------------------|---|
| Copyright Declarationi                            | i |
| Software License Agreementii                      | i |
| Prefaceiv                                         | , |
| Chapter 1 Installation & Automatic Configuration1 |   |
| 1.1 Asterisk1                                     |   |
| 1.1.1 Preparation                                 | 1 |
| 1.1.2 Driver Installation                         | l |
| 1.1.3 Asterisk Installation                       | > |
| 1.1.4 Configuration                               | ļ |
| 1.1.5 Asterisk Startup                            | ļ |
| 1.1.6 Asterisk Removal                            | ļ |
| Chapter 2 Manual Configuration                    | ; |
| 2.1 Zaptel/Dahdi Configuration                    | ; |
| 2.2 Asterisk Configuration                        | ; |
| Chapter 3 Test                                    | ) |
| 3.1 Preparation                                   | , |
| 3.2 Test Example                                  | ) |
| 3.2.1 Asterisk Environment                        | ) |
| Appendix A Openr2 Installation Under Asterisk10   | ) |
| Appendix B FAQ14                                  | ŀ |
| Appendix C Technical/Sales Support15              | ; |

# **Copyright Declaration**

This manual is provided by Synway Information Engineering Co., Ltd (hereinafter referred to as 'Synway') as the support file for 'Synway AST Series board driver software'. Both the software and this manual are copyrighted and protected by the laws of the People's Republic of China.

All rights reserved; no part of this manual may be extracted, modified, copied, reproduced or transmitted in any form or by any means, electronic or mechanical, without prior written permission from Synway. By using this manual, you agree to the following *Software License Agreement*.

Synway reserves the right to revise this manual without prior note. Please contact Synway for the latest version of this manual before placing an order.

Synway has made every effort to ensure the accuracy of this manual but does not guarantee the absence of errors. Moreover, Synway assumes no responsibility in obtaining permission and authorization of any third party patent, copyright or product involved in relation to the use of this manual.

Note: Asterisk and Digium mentioned in this book are registered trademarks of Digium Inc.

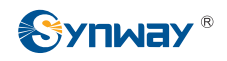

### Software License Agreement

Synway Information Engineering Co., Ltd (hereinafter referred to as 'Synway') owns the copyright of 'this software and its accessories, relative files and archives' (hereinafter referred to as 'this product'). Any company or person can download the corresponding driver software and other useful documents for free directly from our website after purchasing a board of Synway.

### Preface

When you use the Synway AST series boards to set up an Asterisk application system, this file provides the help for software installation, configuration and test. It aims at those people who use the Synway AST series boards in Asterisk for the first time, and takes the use of TEJ-4A/PCI, FXM-16A/PCIe and BRI1611P in Asterisk-1.8.5.0 for example.

Chapter 1 introduces how to install and automatically configure the driver of Synway AST series boards in Asterisk.

Chapter 2 tells how to manually configure the system.

Chapter 3 shows how to test the Synway AST series boards in Asterisk.

Appendix A unfolds the installation of Openr2 in Asterisk.

Appendix B provides answers to some problems that may occur.

Appendix C gives the contact way of technical support and sales department in Synway.

Although Synway has scrupulously checked through this manual, but cannot guarantee the absence of errors and omissions. We sincerely apologize for any consequent inconvenience brought to you and will be very grateful if you kindly give your advice regarding amendments to this book.

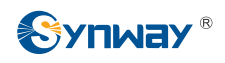

# **Chapter 1 Installation & Automatic Configuration**

### 1.1 Asterisk

For detailed information about Asterisk, visit the official website of Asterisk: <u>http://www.asterisk.org</u>.

Note: The BRI series boards can work normally only in Asterisk-1.8.x.x and above versions.

### 1.1.1 Preparation

- 1) Install the Linux OS. Note: Almost all issued Linux operating systems, such as RED HAT, FC4, DEBAIN, support Asterisk. For more exact information, refer to Asterisk official website.
- 2) Obtain the resource package you need for Asterisk installation. See Table 1-1 below for details.

| Resource Package              | Version Recommendation     | Address                    | Description     |  |
|-------------------------------|----------------------------|----------------------------|-----------------|--|
| actorick 1.9 x tor az         | 1 9 or abovo               | http://downloads.digium.c  | Nono            |  |
| asterisk-1.o.x.tal.yz         |                            | om/pub/asterisk/releases/  | None            |  |
| zantol 1.4 x tor az           | 1 4 9 or above             | http://downloads.digium.c  | None            |  |
| Zapiel-1.4.X.lal.yz           | 1.4.0 01 above             | om/pub/zaptel/releases/    |                 |  |
|                               | 2.1.0.4 + 2.1.0.2 or above | http://downloads.asterisk. |                 |  |
| dahdi-linux-complete          | (BRI series boards require | org/pub/telephony/dahdi-li | None            |  |
|                               | 2.4 or above)              | nux-complete/releases/     |                 |  |
| libee7 1.0.2 for az           | 1.0.2 or above             | http://downloads.digium.c  | LIBSS7 library  |  |
| 110557-1.0.2.tdl.gz           |                            | om/pub/libss7/releases/    | for TEJ series  |  |
|                               | 1.4.11 or above            | http://dowploade.digium.c  | ISDN library    |  |
| libpri-1.4.11.x.tar.gz        |                            |                            | for TEJ, BRI    |  |
|                               |                            |                            | series          |  |
| openr2 1 3 1 tar az           | 131 or above               | http://code.google.com/p/o | SS1 library for |  |
| openiz-1.5. r.tai.yz          | 1.3.1 OF above             | penr2/downloads/list       | TEJ series      |  |
| acturicall 1 4 19 0 2 for az  | 1 4 9 or above             | http://www.moythreads.co   | SS1 library for |  |
| asiunicali-1.4. 10-0.2.lal.g2 |                            | m/astunicall/downloads/    | TEJ series      |  |
| SynAST-x.x.x.tar.gz           | 1.1.0.0 or above           | http://www.synway.net      | None            |  |

Table 1-1 Resource Packages for Asterisk Installation

### 1.1.2 Driver Installation

### Step 1: Install the zaptel/dahdi driver and the SynAST driver.

Refer to Section 3.1 of the file SynAST\_UserManual.pdf.

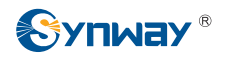

#### 1.1.3 Asterisk Installation

Step 1: Install the library libpri.

#### Note: Skip to Step 2 if you do not use the TEJ series boards or ISDN.

| #cd /opt                          | # enter the directory to libpri |
|-----------------------------------|---------------------------------|
| #tar –zxvf libpri-1.4.11.2.tar.gz | # decompress libpri             |
| #cd libpri-1.4.11.2               |                                 |
| #make                             |                                 |
| #make install                     |                                 |

Step 2: Install the library astunicall.

#### Notes:

- 1) Skip to Step 3 if you do not use the TEJ series boards or SS1.
- 2) Skip to Step 3 if you use SS1 in T1 mode on a TEJ series board.
- 3) The following steps may slightly differ on versions. You can check the file README in the package astunicall for help.
- 4) The zaptel or dahdi used in driver installation as mentioned in Chapter 3 Driver Installation & Configuration in the file SynAST\_UserManual.pdf is just the zaptel or dahdi contained in the astunicall package.
- 5) To use SS1, follow the SS1 configuration method mentioned in Section 3.2.2 Manual Configuration under Chapter 3 Driver Installation & Configuration in the file SynAST\_UserManual.pdf or use the automatic configuration script.
- 6) See <u>Appendix A</u> for the usage of OpenR2.

| #cd /opt                                 | # enter the directory to astunicall |
|------------------------------------------|-------------------------------------|
| #tar –zxvf astunicall-1.4.18-0.2.tar.gz  |                                     |
| #cd astunicall-1.4.18-0.2                |                                     |
| #cd spandsp-0.0.4                        | # install the library spandsp       |
| #./configureprefix=/usr                  |                                     |
| #make                                    |                                     |
| #make install                            |                                     |
| #cd/unicall-0.0.5pre1/libsupertone-0.0.2 | # install the library libsupertone  |
| #./configureprefix=/usr                  |                                     |
| #make                                    |                                     |

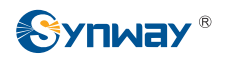

# install libunicall

# install libmfcr2

#make install

#cd ../ libunicall-0.0.3

#./configure --prefix=/usr

#make

#make install

#cd ../ libmfcr2-0.0.3

#./configure --prefix=/usr

#make

#make install

#### Step 3: Install libss7

### Skip to Step4 if you do not use TEJ series boards or LIBSS7

#cd /opt

# tar zxvf libss7-1.0.2.tar.gz

#cd libss7

#make

#make install

#### Step 4: Install Asterisk.

#### Note:

# To use SS1 in E1 mode on a TEJ series board, please install the 'asterisk' in the package 'astunicall' mentioned in Step 2.

| #cd /opt                           | # enter the directory to Asterisk source codes by<br>individual situation |
|------------------------------------|---------------------------------------------------------------------------|
| #tar –zxvf asterisk-1.8.5.0.tar.gz | # decompress Asterisk source codes                                        |
| #cd asterisk-1.8.5.0               | # enter the directory to decompressed Asterisk source codes               |
| #./configure                       |                                                                           |
| #make                              |                                                                           |
| #make install                      |                                                                           |
| #make samples                      |                                                                           |

# *Note: Execute the following command if you install the astunicall package without using the automatic configuration script.*

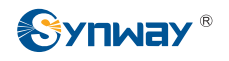

#cp ../unicall.conf.sample /etc/asterisk/unicall.conf # copy the configuration file

unicall.conf

Skip this operation if you use the automatic configuration script.

### 1.1.4 Configuration

Refer to the Section 3.1.4 in SynAST\_UserManual.pdf.

### 1.1.5 Asterisk Startup

# dahdi\_cfg -vv

#asterisk –vvvvc

### 1.1.6 Asterisk Removal

# make uninstall-all

# **Chapter 2 Manual Configuration**

### 2.1 Zaptel/Dahdi Configuration

Refer to Section 3.2.2 Manual Configuration in the document SynAST\_UserManual.pdf.

# 2.2 Asterisk Configuration

Modify the configuration file according to Table 2-1 and Table 2-2 below.

| Dural        | TEJ-4A/PCI                |                             |     | FXM-16A/PCle             | BRI1611P             |
|--------------|---------------------------|-----------------------------|-----|--------------------------|----------------------|
| Board        |                           | E1 Mode                     |     | (top 4 slots: trunk;     | (one NT module &     |
| Config File  | ISDN                      | SS7                         | SS1 | bottom 4 slots: station) | one TE module)       |
| /etc/        | [trunkgroups]             |                             |     |                          | •                    |
| asterisk/    | [channels]                |                             |     |                          |                      |
| chan_dahdi.c | usecallerid=yes           |                             |     |                          |                      |
| onf          | hidecallerid=no           |                             |     |                          |                      |
|              | callwaiting=no            |                             |     |                          |                      |
|              | threewaycalling=yes       |                             |     |                          |                      |
|              | transfer=yes              |                             |     |                          |                      |
|              | rxgain=0.0                |                             |     |                          |                      |
|              | txgain=0.0                |                             |     |                          |                      |
|              | echocancel=yes            |                             |     |                          |                      |
|              | echocancelwhenbridged=yes | 3                           |     |                          |                      |
|              | busydetect=yes            |                             |     |                          |                      |
|              | busycount=7               |                             |     |                          |                      |
|              | relaxdtmf=yes             |                             |     |                          |                      |
|              | Context=from-pstn         | signalling = ss7            |     | Fxo module               | group=1              |
|              | signalling=pri_cpe        | ss7type = itu               |     | context=from-pstn        | signalling=bri_net_p |
|              | switchtype=euroisdn       | ss7_called_nai=dynamic      |     | signalling=fxs_ks        | tmp                  |
|              | channel=>1-15,17-31       | ss7_calling_nai=dynamic     |     | channel=>1-8             | switchtype=euroisd   |
|              | channel=>32-46,48-62      | networkindicator=national   |     | ;fxs module              | n                    |
|              | channel=>63-77,79-93      |                             |     | context=from-internal    | channel=>1-2         |
|              | channel=>94-108,110-124   | ; port 1                    |     | signalling=fxo_ks        |                      |
|              | Note: To support channel  | linkset = 1                 |     | channel=>9-16            | group=2              |
|              | bank,                     | group = 1                   |     |                          | signalling=bri_net_p |
|              | Context=channelbanktest   | signalling=ss7              |     |                          | tmp                  |
|              | signalling=fxo_rx         | ss7type = itu               |     |                          | switchtype=euroisd   |
|              | channel => 1-15,17-31     | context = default           |     |                          | n                    |
|              |                           | pointcode =2057             |     |                          | channel=>4-5         |
|              |                           | adjpointcode = 4114         |     |                          |                      |
|              |                           | defaultdpc = 4114           |     |                          | group=3              |
|              |                           | networkindicator = national |     |                          | signalling=bri_cpe_  |
|              |                           | cicbeginswith = 1           |     |                          | ptmp                 |
|              |                           | channel => 1-15             |     |                          | switchtype=euroisd   |
|              |                           | cicbeginswith = 17          |     |                          | n                    |
|              |                           | channel => 17-31            |     |                          | channel=>7-8         |
|              |                           | sigchan = 16                |     |                          |                      |

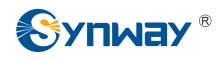

|                                    | ; port 2<br>cicbeginswith = 33<br>channel => 32-46<br>cicbeginswith = 49<br>channel => 48-62<br>sigchan = 47<br>; port 3<br>cicbeginswith = 65<br>channel => 63-77<br>cicbeginswith = 81<br>channel => 79-93<br>sigchan =78<br>; port 4<br>cicbeginswith = 97<br>channel => 94-108<br>cicbeginswith = 113<br>channel => 110-124<br>sigchan =109 |                                                                                                    | group=4<br>signalling=bri_cpe_<br>ptmp<br>switchtype=euroisd<br>n<br>channel=>10-11 |
|------------------------------------|----------------------------------------------------------------------------------------------------|----------------------------------------------------------------------------------------------------|-------------------------------------------------------------------------------------|
| /etc/<br>asterisk/<br>unicall.conf |                                                                                                    | [channels]<br>language=en<br>usecallerid=yes<br>echocancel=yes<br>rxgain=0<br>txgain=0<br>group=1<br>callgroup=0<br>pickupgroup=0<br>amaflags=defau<br>lt<br>accountcode=a<br>vantel<br>musiconhold=d<br>efault<br>context=pstn-in<br>coming<br>loglevel=255<br>protocolclass=mf<br>cr2<br>protocolvariant=[<br>see Table 2-3]<br>category=<br>NATIONAL_SU<br>BSCRIBER<br>channel=>1-15,<br>17-31<br>channel=>32-46<br>,48-62<br>channel=>63-77<br>,79-93<br>channel=>94-<br>108,110-124 |                                                                                     |

Table 2-1 Asterisk/Trixbox Configuration for E1 Mode

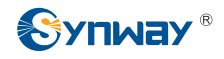

|                 | TEJ-4A/PCI              |                             |                     | FXM-16A/PCIe             |
|-----------------|-------------------------|-----------------------------|---------------------|--------------------------|
| Board Config    |                         | T1/J1 Mode                  |                     | (top 4 slots: trunk;     |
| T IIC           | ISDN                    | SS7                         | SS1                 | bottom 4 slots: station) |
| /etc/           | [trunkgroups]           |                             |                     |                          |
| asterisk/       | [channels]              |                             |                     |                          |
| chan_dahdi.conf | usecallerid=yes         |                             |                     |                          |
|                 | hidecallerid=no         |                             |                     |                          |
|                 | callwaiting=no          |                             |                     |                          |
|                 | threewaycalling=yes     |                             |                     |                          |
|                 | transfer=yes            |                             |                     |                          |
|                 | rxgain=0.0              |                             |                     |                          |
|                 | txgain=0.0              |                             |                     |                          |
|                 | echocancel=yes          |                             |                     |                          |
|                 | echocancelwhenbridged=y | /es                         |                     |                          |
|                 | busydetect=yes          |                             |                     |                          |
|                 | busycount=/             |                             |                     |                          |
|                 | relaxotmf=yes           | ·                           |                     | c                        |
|                 | context=trom-pstn       | signalling = ss7            | context=trom-pstn   | ;TXO MODULE              |
|                 | signalling=pri_cpe      | ss/type = itu               | signalling=em_w     | context=trom-pstn        |
|                 | switchtype=national     | ss7_called_nal=dynamic      | switchtype=halional | signalling=ixs_ks        |
|                 |                         | ss7_calling_nal=uynamic     | channel=>1-25       | stra Modulo              |
|                 |                         | networkingicator-national   | channel=>25-47      | ,IXS MOUUIE              |
|                 |                         | : port 1                    |                     | signalling=fyo_ks        |
|                 |                         | , port i<br>linkset = 1     | channel=>75-95      | channel=>9-16            |
|                 |                         | aroup = 1                   |                     |                          |
|                 |                         | signalling=ss7              |                     |                          |
|                 |                         | ss7type = itu               |                     |                          |
|                 |                         | context = default           |                     |                          |
|                 |                         | pointcode =2057             |                     |                          |
|                 |                         | adipointcode = 4114         |                     |                          |
|                 |                         | defaultdpc = 4114           |                     |                          |
|                 |                         | networkindicator = national |                     |                          |
|                 |                         | cicbeginswith = 1           |                     |                          |
|                 |                         | channel => 1-23             |                     |                          |
|                 |                         | sigchan = 24                |                     |                          |
|                 |                         | ; port 2                    |                     |                          |
|                 |                         | cicbeginswith = 33          |                     |                          |
|                 |                         | channel => 25-47            |                     |                          |
|                 |                         | sigchan = 48                |                     |                          |
|                 |                         |                             |                     |                          |
|                 |                         | ; port 3                    |                     |                          |
|                 |                         | cicbeginswith = 65          |                     |                          |
|                 |                         | channel => 49-71            |                     |                          |
|                 |                         | sigchan =72                 |                     |                          |
|                 |                         | ; port 4                    |                     |                          |
|                 |                         | cicbeginswith = 97          |                     |                          |
|                 |                         | channel => 73-95            |                     |                          |
|                 |                         | sigchan =96                 |                     |                          |

Table 2-2 Asterisk/Trixbox Configuration for T1/J1 Mode

Notes:

- 1) Change 'pri\_cpe' to 'pri\_net' if using the network side in ISDN.
- 2) In E1+SS1, the value of the field protocolvariant in the configuration file unicall.conf should be set according to the country or the communication operator.

| Country/Operator           | protocolvariant             |
|----------------------------|-----------------------------|
| China                      | protocolvariant=cn,20,7     |
| Argentina/Telecom E1       | protocolvariant=ar,10,4     |
| Brazil/ Embratel           | protocolvariant=br,20,4,8   |
| Brasil/ Telecom            | protocolvariant=br,20,4     |
| Brasil/ Telefonica         | protocolvariant=br,20,20    |
| GVT                        | protocolvariant=br,20,20    |
| Telemar                    | protocolvariant=br,20,20    |
| Colombia/ ETB              | protocolvariant = ar,20,4   |
| Telefónica /Telecom        | protocolvariant = br,10,7,7 |
| Mexico/ Telmex and Avantel | protocolvariant=mx,10,4     |
| Phillippines/ Nextel       | protocolvariant=ph,12,18,1  |

#### See Table 2-3 below for details.

Table 2-3 Value of protocolvariant Field

- 3) Do not configure a channel repeatedly in /etc/asterisk/unicall.conf and /etc/asterisk/chan\_dahdi.conf; otherwise, errors occur.
- 4) Use the following command to correct if the system reports error in chan\_unicall.so at the start of Asterisk.

chcon -t texrel\_shlib\_t /usr/lib/asterisk/modules/chan\_unicall.so

- 5) According to dialing rules, dahdi channels are used for ISDN or for SS1 in T1 mode on a TEJ board, while unicall channels are used for SS1 in E1 mode on a TEJ board.
- 6) The values of pointcode, adjpointcode and defaultdpc should be determined by actual circumstances when using libss7.
- 7) Calculation method of CIC value:

CIC (Circuit Identification Code) is a 12-bit value, with the high 7 bits indicating the PCM value and the lower 5 bits corresponding to the starting channel number.

In T1 mode, the PCM value accumulates with the span number while the starting channel number is always 1. The table below shows the CIC value corresponding to each span:

| Span Number        | CIC Value in Binary | CIC Value in Decimal |
|--------------------|---------------------|----------------------|
| 1 <sup>st</sup> T1 | 0000000 00001       | 1                    |
| 2 <sup>nd</sup> T1 | 0000001 00001       | 33                   |
| 3 <sup>rd</sup> T1 | 0000010 00001       | 65                   |
| 4 <sup>th</sup> T1 | 0000011 00001       | 97                   |

For other span numbers followed, the CIC values are 129, 161, 193, 225, and so on. In T1 mode, the signaling slot is the last timeslot. In E1 mode, the default signaling slot is the 16<sup>th</sup> Timeslot and therefore, a span should be set with two CICs, whose values are:

```
cicbeginswith = 1 (0000000 00001)
channel => 1-15
cicbeginswith = 17 (0000000 10001)
channel => 17-31
```

The CIC is used to indicate the PCM value of the current channel and the starting channel number of a series of continuous voice channels. Its value should be determined by the actual circumstances of the signaling link.

### **Chapter 3 Test**

### 3.1 Preparation

Use an FXM-16A/PCIe board and a TEJ-4A/PCI board for example. The former 4 modules on the FXM-16A/PCIe board are FXO and the latter 4 are FXS. Meanwhile, configure the TEJ-4A/PCI board with E1+ISDN mode.

#### Examine the configuration of dahdi:

#dahdi\_cfg -vv

### 3.2 Test Example

### 3.2.1 Asterisk Environment

#### Step 1: Examine the configuration of Asterisk.

| #asterisk –vvvc # stan | Asterisk |
|------------------------|----------|
|------------------------|----------|

\*CLI>dahdi show channels # check the channel state

#### Step 2: Test Example 1 (FXM-16A/PCIe).

a) Add dialing rules to '/etc/asterisk/extensions.conf':

[text] exten => \_300X,1,Dial(dahdi/ 13,50) exten => \_300X,n,playback(hello-world) exten => \_300X,n,Hangup()

b) Use Station 15 to dial 3000. Then test the call with Channel 13.

#### Step 3: Test Example 2 (TEJ-4A/PCI).

- a) Register sip to Asterisk.
- b) Add dialing rules to '/etc/asterisk/extensions.conf':

```
[text]
exten => _300X,1,Dial(dahdi/ 13,50)
exten => _300X,n,playback(hello-world)
exten => _300X,n,Hangup()
```

c) Use sip to dial 3000 out. Then test the call with Channel 13.

### Appendix A Openr2 Installation Under Asterisk

Openr2 is an open-source SS1 protocol library that is more convenient than unicall. As OpenR2 requires high version of Asterisk (version 1.6.2 or above, other versions need patches). Our local test environment is as follows: Asterisk1.6.2.7, dahdi-linux-complete-2.3.0.1+2.3.0, OpenR2-1.3.1, SynAST1.7.0.0 driver.

Installation Steps:

1) Install Dahdi and SynAST. As how to install, refer to relevant files in our driver installation package. The configuration file /etc/dahdi/system.conf is the same as that described in *SynAST\_UserManual*.

Take the 401E board for example. You should set system.conf as follows.

loadzone=us

defaultzone=us

span=1,1,0,cas,hdb3

cas=1-15,17-31:1111

dchan=16

span=2,2,0,cas,hdb3

cas=32-46,48-62:1111

dchan=47

span=3,3,0,cas,hdb3

cas=63-77,79-93:1111

dchan=78

span=4,4,0,cas,hdb3

cas=94-108,110-124:1111

dchan=109

2) Install OpenR2.

#cd /opt

#tar -zxvf openr2-1.3.1.tar.gz

#cd openr2-1.3.1

#./configure --prefix=/usr

#make

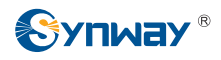

#make install

3) Install Asterisk.

#cd

#cd /opt/

#tar zxvf asterisk-1.6.2.7.tar.gz

#cd asterisk-1.6.2.7

#./configure

#make

#make install #make samples

Then check if OpenR2 is compiled into the chan\_dahdi.so library using the following command.

#ldd channels/chan\_dahdi.so | grep openr2

The test machine will show:

libopenr2.so.3 => /usr/lib/libopenr2.so.3 (0x00764000)

If you can see no information on the display, it means OpenR2 is not well installed or OpenR2 is installed after Asterisk. That is, you may not strictly follow the above steps to perform the installation.

4) Configure /etc/asterisk/chan\_dahdi.conf.

Add the following fields.

mfcr2\_variant=cn ; (country, for example: users in Brazil fill in br)
mfc\_max\_ani=yes ; (Max amount of ANI to ask for)
mfc\_max\_dnis=yes ; (Max amount of DNIS to ask for)
protocolclass=mfcr2
protocolvariant=cn,20,7 ; [Read the file Platform(Asterisk)\_InstManual\_cn, Table 2-3]

category=INTERNATIONAL\_PRIORITY\_SUBSCRIBER

\*\*\*\*\*

SS1 configuration is more complicated than its installation. You can not use the default settings as you do for ISDN configuration. Therefore, we'd like to sum up the whole process for SS1 configuration here below for your reference.

- 1) First install SynAST, then OpenR2, then Asterisk. After that, verify OpenR2 components are correctly compiled into Asterisk.
- 2) Run the command 'astcfg\_dahdi asterisk' to restore default settings for all configurations. Take

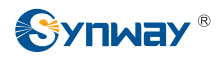

the TEJ-4A board for example.

Modify the file system.conf to:

loadzone=us

defaultzone=us

span=1,1,0,cas,hdb3

cas=1-15,17-31:1111

dchan=16

span=2,2,0,cas,hdb3

cas=32-46,48-62:1111

dchan=47

span=3,3,0,cas,hdb3

cas=63-77,79-93:1111

dchan=78

span=4,4,0,cas,hdb3

cas=94-108,110-124:1111

dchan=109

Modify the file chan\_dahdi.conf to:

[trunkgroups]

[channels]

context=text

usecallerid=yes

hidecallerid=no

callwaiting=yes

usecallingpres=yes

callwaitingcallerid=yes

threewaycalling=yes

transfer=yes

canpark=yes

cancallforward=yes

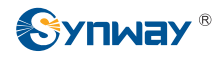

callreturn=yes echocancel=yes echocancelwhenbridged=yes relaxdtmf=yes rxgain=0.0 txgain=0.0 group=1 callgroup=1 pickupgroup=1 immediate=no pridialplan=unknown prilocaldialplan=unknown mfcr2\_variant=cn ; (country, for example: users in Brazil fill in br) mfc\_max\_ani=yes ; (Max amount of ANI to ask for) mfc\_max\_dnis=yes ; (Max amount of DNIS to ask for) protocolclass=mfcr2 protocolvariant=cn,20,7 ; [Read the file Platform(Asterisk)\_InstManual\_cn, Table 2-3] category=INTERNATIONAL\_PRIORITY\_SUBSCRIBER channel=>1-15,17-31

channel=>32-46,48-62

channel=>63-77,79-93

channel=>94-108,110-124

Modify the dialing plans according to your actual line connection.

Run dahdi\_cfg -vv to activate all configurations and then run asterisk -vvvvc.

# Appendix B FAQ

# Q1: Why does the NT module fail to be used in the mode of bri\_net\_ptmp in Asteriak-1.8.7.0 and above versions?

This is because the macro definition HAVE\_PRI\_CALL\_HOLD in Asterisk has been cancelled by default in Asterisk-1.8.7.0 and above versions, which makes the NT module fail to connect with BRI phones while its signal type is set to bri\_net\_ptmp.

To solve this problem, modify as follows: add the sentence '#define HAVE\_PRI\_CALL\_HOLD 1' to the file 'include/asterisk/autoconfig.h' under the Asterisk source code directory, then execute the command '#make' and '#make install'.

Note: './configure' command cannot be used here, otherwise the file 'autoconfig.h' will be reset to default settings.

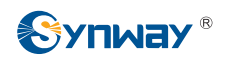

### Appendix C Technical/Sales Support

Thank you for choosing Synway. Please contact us should you have any inquiry regarding our products. We shall do our best to help you. However, our technicians and salesmen are mainly responsible for maintaining our boards and providing relative technical support. If there are problems about Asterisk, please keep touch with Digium Inc. for help.

### **Headquarters**

Synway Information Engineering Co., Ltd

http://www.synway.net/

9F, Synway D&R Center, No.3756, Nanhuan Road, Binjiang District, Hangzhou, P.R.China, 310053

Tel: +86-571-88860561

Fax: +86-571-88850923

# **Technical Support**

Tel: +86-571-88864579 Mobile: +86-18905817070 Email: techsupport@sanhuid.com Email: techsupport@synway.net MSN: synway.support@hotmail.com

### Sales Department

Tel: +86-571-88860561 Tel: +86-571-88864579 Fax: +86-571-88850923 Email: sales@synway.net